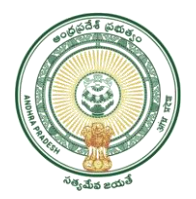

## GOVERNMENT OF ANDHRA PRADESH GVWV & VSWS DEPARTMENT Auto Nagar, Vijayawada

## SOP For Water Tax from GSWS Portal

1. Open The New VSWS portal using the link Website <u>https://vswsonline.ap.gov.in/#/home</u>

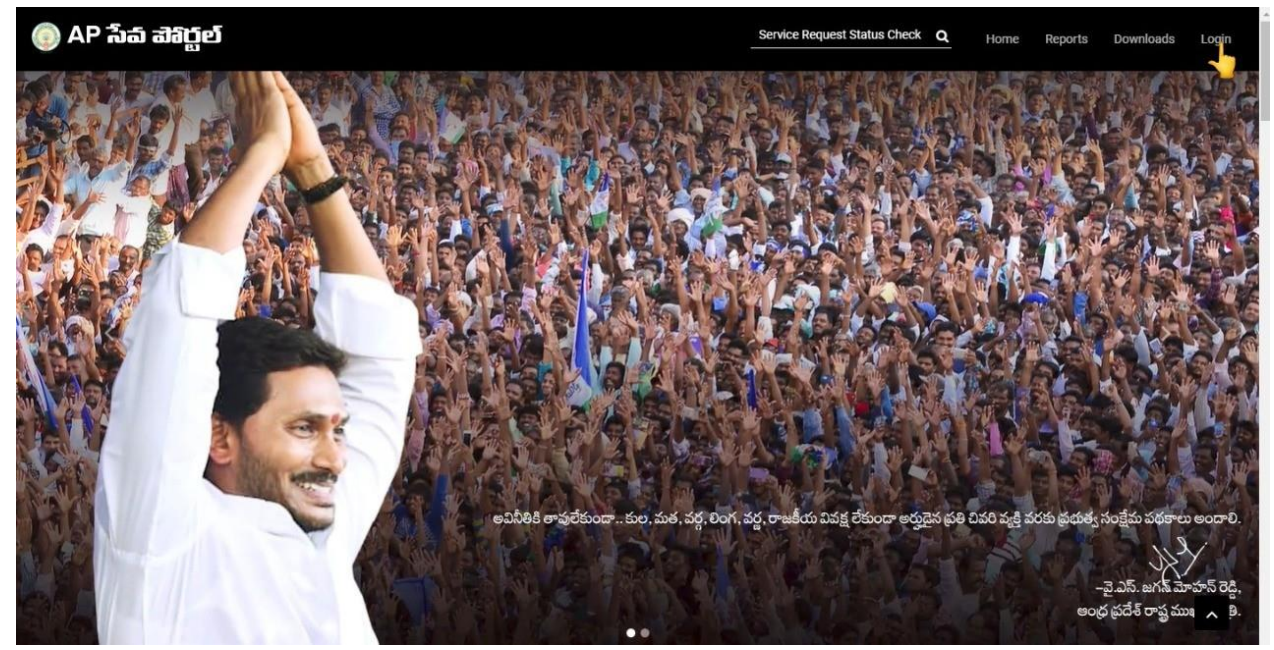

2 On clicking Login button you will redirected to login screen

| Microsoft                            |  |
|--------------------------------------|--|
| Sign in                              |  |
| Email address, phone number or Skype |  |
| Can't access your account?           |  |
| Next                                 |  |
| 📞 Sign-in options                    |  |
|                                      |  |

3 After login click on the other services and you will be redirected to Old GSWS Website

| 🌀 AP సేవ చెశిర్టల                     | δ                                                                                                    |                                                                        | Sri YS Jagan Michan Reddy<br>Honbie Chief Minister of Andres Pradesh                                                                                                    |
|---------------------------------------|----------------------------------------------------------------------------------------------------|------------------------------------------------------------------------|----------------------------------------------------------------------------------------------------|
| <ul> <li>View Transactions</li> </ul> |                                                                                                    |                                                                        |                                                                                                    |
| > Challan Payment                     | Number of Service Requests                                                                                    | Number of Service Requests Raised &<br>Resided In The Same Secretariat | Number of Service Requests Flown To<br>This Secretariat                                                                                                    |
| > Request Tracking System             | <b>116</b> Requests                                                                                           | ⊂ S1 <sub>Requests</sub>                                               | 3 Requests                                                                                                    |
| > Reports                             | 111       Open Within SLA         Secretariat Ranking       Image: Classical Science Science         62 / 937 | O<br>Open Beyond SLA                                                   | 108<br>Closed Writhin SLA<br>Closed Beyond SLA<br>Closed Beyond SLA<br>Closed Beyond SLA<br>Closed Beyond SLA<br>Closed Beyond SLA<br>Closed Beyond SLA<br>Closed Beyond SLA<br>Closed Beyond SLA |
|                                       | Services                                                                                                    | Search                                                                 | Service Name                                                                                                    |
|                                       | Consumer Affairs, Food and Civil Supplies<br>Civil Supplies 6                                                 | Municipal Administration and Urban Developm<br>MAUD 25                 | ent »                                                                                                    |
|                                       | GSWS Services<br>GSWS Services 1                                                                              | > Energy<br>Energy 56                                                  | > Search By Feature                                                                                                    |
|                                       | Panchayat Raj and Rural Development<br>Rural Development 3                                                    | > Other Services                                                       | Search by Transaction ID<br>Transaction Id Search                                                                                                    |
|                                       | Revenue 33                                                                                                    | >                                                                      |                                                                                                    |

4 After redirect to old portal need to click on Payment of water tax under Revenue->Revenue CCLA Tab

|                 | <ul> <li>Handrooms &amp; Textiles (1)</li> </ul>                             | / Factories (6)                                    |
|-----------------|------------------------------------------------------------------------------|----------------------------------------------------|
| At Mandal Level | > Industries, Commerce and Export Promotion (2)                              |                                                    |
|                 | > Mines and Geology (6)                                                      |                                                    |
|                 | لمُعَلَّمُ Law                                                               | Minorities Welfare                                 |
|                 | > Law (1)                                                                    | > Minorities Welfare (22)                          |
|                 | Panchayat Raj and Rural Development                                          | 🛞 Real Time Governance                             |
|                 | > Panchayati Raj (25)                                                        | > PRAJASADHIKARA SURVEY (1)                        |
|                 | > Rural Development (16)                                                     |                                                    |
|                 | > Rural Water Supply Engineering (8)                                         |                                                    |
|                 | Revenue                                                                      | Skill Development, Entrepreneurship and Innovation |
|                 | > Commercial Taxes (5)                                                       | > Skill Development (5)                            |
|                 | > Endowment (4)                                                              |                                                    |
|                 | > Prohibition and Excise (2)                                                 |                                                    |
|                 | ~ Revenue (CCLA) (3)                                                         |                                                    |
|                 | <ul> <li>Cmrf Service</li> <li>Crop Cultivator Rights Card (Core)</li> </ul> |                                                    |
|                 | > Payment Of Water Tax                                                       |                                                    |
|                 |                                                                              |                                                    |
|                 |                                                                              |                                                    |
|                 | Social & Tribal Welfare                                                      | Transport, Roads and Buildings                     |
|                 | > Social Welfare (16)                                                        | > APSRTC (6)                                       |
|                 | > Tribal Welfare (15)                                                        | > Transport (56)                                   |
|                 | Women Children Disabled and Senior Citizens                                  | Youth Advancement Tourism and Culture              |

|                                                      | 💿 గ్రామ - వా | ంర్డు సచివాలయము   | శ్రీ వైఎస్ జగన్ మోహన్ రెడ్డి గారు<br>గాముఖమంథిర్యం: అంధరైరేక ప్రధుత్తం |
|------------------------------------------------------|--------------|-------------------|------------------------------------------------------------------------|
| oort An Issue 🛛 🔞 Check Application St               | iatus        |                   | U U                                                                    |
|                                                      |              | Water Tax Payment |                                                                        |
| Enter Aadhaar Number*<br>Please Enter Aadhaar Number | PREFILL      |                   | Applicant Name*<br>Applicant Name                                      |
| District*                                            | Mandal*      | Revenue Village*  | Khata*                                                                 |
|                                                      |              | GET DETAILS       |                                                                        |
|                                                      |              |                   |                                                                        |
|                                                      |              |                   |                                                                        |
|                                                      |              |                   |                                                                        |
|                                                      |              |                   |                                                                        |
|                                                      |              |                   |                                                                        |

5 Here we need to fill the citizen aadhar number and land details for water tax payment

6 After filling Citizen details and Katha Number click on Get Details Button, so that the land details and the amount need to pay will appear

| port An Issue 💮                        | Check Application Sta | tus             |                      |                    |               |                            |                  |                  | ڻ<br>ا  |
|----------------------------------------|-----------------------|-----------------|----------------------|--------------------|---------------|----------------------------|------------------|------------------|---------|
|                                        |                       |                 |                      |                    |               |                            |                  |                  |         |
|                                        |                       |                 |                      | Water Tax Pay      | ment          |                            |                  |                  |         |
| Enter Aadhaar Numbe                    | 9r*                   |                 |                      |                    |               |                            | Applicant Name*  |                  |         |
| XXXXXXXXXXXXXXXXXXXXXXXXXXXXXXXXXXXXXX |                       | PREF            | ILL.                 |                    |               |                            | Velagala Sri Ran | na Reddy         |         |
| District*                              |                       | Mandal          |                      | Reve               | nue Village*  |                            | Khata*           |                  |         |
| SPSR NELLORE                           |                       | ✓ SEE           | HARAMAPURAM          | ♥ P                | ABBULETIPALLE | ~                          | 186              |                  |         |
|                                        |                       |                 |                      | GET DETAILS        |               |                            |                  |                  |         |
|                                        |                       |                 |                      |                    |               |                            |                  |                  |         |
|                                        |                       |                 |                      |                    |               |                            |                  |                  |         |
| Select S.No                            | Khata Number          | Pattadar Name   | Pattadar Father Name | Demand Notice      | Khata Extent  | Amount to be paid (Rs.)(De | manded Amount)   | Collected Amount | Balance |
| <b>2</b> 1                             | 186                   | పల్లె అల్లూరమ్మ | రామచంద్రయ్య          | WTAP90100200000186 | 2.0000        | 400                        |                  | 0.00             | 0.      |
|                                        |                       |                 |                      |                    |               |                            |                  |                  |         |
| Mobile Number                          |                       | Email           |                      | Amo                | unt Paid*     |                            |                  |                  |         |
|                                        |                       |                 |                      |                    | 2             |                            |                  |                  |         |

7. After collection of amount and mobile number from the Beneficiary click on submit button

|                       |           |                     |                                      |                                          | Water Tax                                | Payment                                         |                                   |                  |                          |         |
|-----------------------|-----------|---------------------|--------------------------------------|------------------------------------------|------------------------------------------|-------------------------------------------------|-----------------------------------|------------------|--------------------------|---------|
| -                     |           |                     |                                      |                                          |                                          | ,                                               |                                   |                  |                          |         |
| Enter Aadhaar Number* |           |                     |                                      | 4                                        |                                          |                                                 | Applicant Name*                   | Applicant Name*  |                          |         |
| XXXXXXXX              | XXXXXX    |                     |                                      | PREFILL                                  |                                          |                                                 |                                   | Velagala Sri Rar | na Reddy                 |         |
| District*             |           |                     | Ma                                   | ndal*                                    |                                          | Revenue Village*                                |                                   | Khata*           |                          |         |
| SPSR NE               | LORE      |                     | ~                                    | SEETHARAMAPURAM                          | ~                                        | PABBULETIPALLE                                  | ~                                 | 186              |                          |         |
|                       |           |                     |                                      |                                          | GET DETAILS                              |                                                 |                                   |                  |                          |         |
| Select                | S.No      | Khata Number        | Pattadar Nan                         | e Pattadar Father Name                   | GET DETAILS                              | ce Khata Extent                                 | Amount to be paid (Rs.)(De        | emanded Amount)  | Collected Amount         | Balance |
| Select                | S.No<br>1 | Khata Number<br>186 | Pattadar Nam<br>పల్లె అల్లారవ        | e Pattadar Father Name<br>ఇ రామరంద్రయ్య  | GET DETAILS Demand Notice WTAP9010020000 | se Khata Extent                                 | Amount to be paid (Rs.)(De<br>400 | emanded Amount)  | Collected Amount         | Balance |
| Select                | S.No<br>1 | Khata Number<br>186 | Pattadar Nan<br>పర్లె అల్లారవ        | e Pattadar Father Name<br>శైరామచంద్రదయ్య | GET DETAILS Demand Notic WTAP9010020000  | se Khata Extent<br>00186 2.0000                 | Amount to be paid (Rs.)(Do        | emanded Amount)  | Collected Amount         | Balance |
| Select                | S.No<br>1 | Khata Number<br>186 | Pattadar Nan<br>పల్లె అల్లారవ<br>Ema | e Pattadar Father Name<br>ఇ రామచంద్రదయ్య | GET DETAILS Demand Notic WTAP9010020000  | se Khata Extent<br>00186 2.0000<br>Amount Paid* | Amount to be paid (Rs.)(De<br>400 | emanded Amount)  | Collected Amount<br>0.00 | Balance |

8 After pressing submit button Success pop up will be appeared

| ama - Ward Sachivalayam | X 🤤 Grama-          | Ward Sachivalayam  | × 9 Grama-Ward    | Sachivalayam 🗙 🙍   | (20) WhatsApp |           |                                                          | ~ - c       |
|-------------------------|---------------------|--------------------|-------------------|--------------------|---------------|-----------|----------------------------------------------------------|-------------|
| C ☆ 🗎 grama             | wardsachivalayam    | n.ap.gov.in/GSWS/# | l/WaterTaxPayment |                    |               |           | ₽ <sub>1</sub> Q, ·                                      | 🔄 👶 Incog   |
|                         |                     |                    | గ్రామ - వా        | ర్డు సచివాల్ల      | రుము          |           | శ్రీ వై.ఎస్.జగన్ మోహన్<br>గాముఖ్యమంత్రికర్మలు అంద్రక్రిక | ටියු ි ෆංරා |
| eport An Issue 🛛 💮 Che  | eck Application Sta | itus               |                   |                    |               |           |                                                          | U Log       |
|                         |                     |                    |                   |                    |               |           |                                                          |             |
|                         |                     |                    |                   | Water Tax Paym     | ient          |           |                                                          |             |
| Enter Aadhaar Number*   |                     |                    |                   |                    |               | Applicant | Name*                                                    |             |
| X00000000000            |                     | PREF               | ILL .             |                    |               | Velagat   | a Sri Rama Reddy                                         |             |
| District*               |                     | Mandal             |                   | (i)                |               | Khata*    |                                                          |             |
| SPSR NELLORE            |                     | ✓ SEET             | HARAM             | $\bigcirc$         |               | ✔ 186     |                                                          |             |
|                         |                     |                    |                   | Success            |               |           |                                                          |             |
|                         |                     |                    |                   | ок                 |               |           |                                                          |             |
|                         |                     |                    |                   |                    |               |           |                                                          |             |
| Select S.No             |                     | Pattadar Name      |                   |                    |               |           |                                                          | Balanced    |
| <b>2</b> 1              | 186                 | పల్లె అల్లూరము     | రామచంద్రదయ్య      | WTAP90100200000186 | 2.0000        | 400       | 0.00                                                     | 0.1         |
|                         |                     |                    |                   |                    |               |           |                                                          | •           |
| Mobile Number           |                     | Email              |                   | Amoun              | t Paid*       |           |                                                          |             |
| 9966896769              |                     | gswsat             | o@gmail.com       | 400                |               |           |                                                          |             |
|                         |                     |                    |                   |                    |               |           |                                                          |             |
|                         |                     |                    |                   | NORME PRINTREE     |               |           |                                                          |             |

|                                      | ٢               | గ్రామ - వా           | ర్డు సచిక      | ూలయము            |                            | -<br>-<br>      | లై.ఎస్.జగన్ మోహన్ గ<br>ముఖ్యమంత్రిపర్మలు అంధ్రక్రర | రెడ్డి గారు<br>శ క్రభుత్మం |
|--------------------------------------|-----------------|----------------------|----------------|------------------|----------------------------|-----------------|----------------------------------------------------|----------------------------|
| eport An Issue 🛛 🔞 Check Application | Status          |                      |                |                  |                            |                 |                                                    | () Log                     |
|                                      |                 |                      | Water Tax I    | Payment          |                            |                 |                                                    |                            |
| Enter Aadhaar Number*                |                 |                      |                |                  |                            | Applicant Name* |                                                    |                            |
| XXXXXXXXXXX                          | PRE             | FILL                 |                |                  |                            | Velagala Sh kan | na Reddy                                           |                            |
| District*                            | Mandal          |                      |                | Revenue Village* |                            | Khata*          |                                                    |                            |
|                                      |                 |                      | GET DETAILS    |                  |                            |                 |                                                    |                            |
| Select S.No Khata Numbe              | r Pattadar Name | Pattadar Father Name | Demand Notice  | e Khata Extent   | Amount to be paid (Rs.)(De | emanded Amount) | Collected Amount                                   | Balancec                   |
| 1 186                                | పల్లె అల్లూరమ్మ | రామచంద్రయ్య          | WTAP9010020000 | 0186 2.0000      | 400                        |                 | 0.00                                               | 0.1                        |
| d                                    |                 |                      | _              |                  |                            | _               | _                                                  | •                          |
| Mobile Number                        | Email           |                      |                | Amount Paid*     |                            |                 |                                                    |                            |
| 9966896769                           | gswsa           | up@gmail.com         |                | 400              |                            |                 |                                                    |                            |
|                                      |                 |                      |                | INT RECIEPT      |                            |                 |                                                    |                            |

9 After click OK on success popup you will get print receipt button

10 By clicking on the Print receipt button receipt you will be able to generate a Receipt. Print it and handover it to Beneficiary.

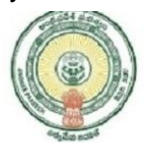

|                     |                         | Date:19/03/2022 11:32 AM |                        |
|---------------------|-------------------------|--------------------------|------------------------|
|                     | Water Tax P             | ayment Reciept           |                        |
|                     |                         |                          |                        |
| Secterait Name:     | Testing1                | Secterait ID:            | 12345678               |
| Application Number: | 1234567822031911367304  | Transaction ID:          | 1234567822031911367304 |
| Service Name:       | Payment Of Water Tax    | Department Name:         | Revenue Department     |
| Applicant Name:     | Velagala Sri Rama Reddy | Father/Husband Name:     | రామచంద్రయ్య            |
| District:           | SPSR NELLORE            | Mandal:                  | SEETHARAMAPURAM        |
| Village:            | PABBULETIPALLE          | Khata:                   | 186                    |
| Khata Extent:       | 2.0000                  | Demand Notice Number:    | WTAP90100200000186     |
| Payment Mode:       | Cash                    | Upto Fasil Year:         | 1431                   |
| Paid Amount:        | 400                     | Amount in Words:         | FOUR HUNDRED           |
| Transaction Date:   | 19/03/2022              | Transaction Status:      | Success                |
|                     |                         |                          |                        |

This receipt generated on :19/03/2022 11:32 AM at Testing1, PABBULETIPALLE, SEETHARAMAPURAM, SPSR NELLORE with IP Address 10.96.46.134

- 11. Now the payment amount will reflect in the new portal for Challan payment or UPI Payment.
- 12 Report can be checked from old GSWS portal Dashboard, Report No R 4.20

| ← → C 🗎 gramawar        | dsachivalayam.ap.gov.in/GSWSDASHBOARD                                                                                                    | #!/DashBoardReports                                                               |                              | <b>W</b> |
|-------------------------|----------------------------------------------------------------------------------------------------|-----------------------------------------------------------------------------------|------------------------------|----------|
| 🖸 YouTube 🛛 M Gmail 🛞 V | illage-Ward Secret 🧕 USB C Hub, CableCr                                                                                                    | 🜀 WhatsApp 🛛 @ Email Web Client Si 🤿 UIDAI Dashboard 🚦 GSWS Projects & Ta 🙆 KYC S | Subscriber                   | >>       |
|                         | AttS Navasakam Grevance Dashboard     R115 Navasakam Grevance Dashboard     R110 District Profiles Monthly Report     R119 Collecters Weekly Report     R119 Collecters Weekly Report     R120 Six Step Spandana Call Center Report     R121 Designation Mapping Report     R122 State Designation Mapping Report |                                                                                   |                              |          |
|                         | R3. HRMS                                                                                                    | R4. General Reports                                                               |                              |          |
|                         | R3.1 HRMS Report                                                                                                    | R4.1 Secretariat Employee Details Dashboard                                       |                              |          |
|                         | R3.2 Accendance Dashboard     R3.3 HRMS District,Mandal and Jc level Reports                                                                                                    | R4.3 Pending Data-Household Mapping                                               |                              |          |
|                         | <ul> <li>R3.4 Attendance Dashboard - Datewise</li> <li>R3.5 Attendance Daywise Report</li> </ul>                                                                                                    | R4.6 GSWS Urban Dashboard     R4.7 GSWS DLDO Dashboard                            |                              |          |
|                         |                                                                                                    | R4.8 Households Mapping Dashboard                                                 |                              |          |
|                         | R5. Inspection Reports                                                                                                    | R4.10 Employee Bank Tagging Registration Report                                   |                              |          |
|                         | B51Inspection Report - Designation Wise                                                                                                    | R4.11 RTS Report     R4.12 RTS Abstract Report                                    |                              |          |
|                         | R5.2 Inspection Report - Cummulative                                                                                                    | R4.13 RTS Detailed Report                                                         |                              |          |
|                         | <ul> <li>R5.3 Inspection Report-Dashboard</li> <li>R5.4 Inspected and Non Inspected Report</li> </ul>                                                                                                    | R4.14 R15 Issuewise Report     R4.15 RTS Daywise Report                           |                              |          |
|                         |                                                                                                    | R4.16 Internal Audit Report     R4.17 Bi Annual Sanctions Payment status and      |                              |          |
|                         |                                                                                                    | Acknowledgement report                                                            |                              |          |
|                         |                                                                                                    | R4.18 AUC Audit Report     R4.19 Citizen Outreach Program Report                  |                              |          |
|                         |                                                                                                    | R4.20 Water Tax Report                                                            |                              |          |
|                         |                                                                                                    |                                                                                   |                              |          |
| SOP For Water Taxpdf    | ↑                                                                                                    | CitizenOutreach-Vapk                                                              | Sho                          | w all X  |
| Type here to sear       | ch O 🛱                                                                                                    | 🐂 🍖 💶 🚯 🌛 28°C Haze 🛆 🖗 📼                                                         | (信 句)) ENG 22:46<br>24-03-20 | 22 7     |